## **Available Quantity Calculation**

The Customer Self Service eCommerce Platform has the ability to change the Available Quantity Calculation to be the same as your ERP System.

## Step-by-step guide

To set-up the availability calculation method

- Log in as an Administrator.
  Navigate to 'Settings'.
- 3. Click the 'Orders' tab.
- 4. In the 'Current Order Display' tab, you will see 'Available Qty. Calculation'.
- 5. You then can pick the Quantity Calculation to be the same as in your ERP System.

| (i) | Abbreviations Used   |
|-----|----------------------|
|     | QOH = Qty on Hand    |
|     | CO = Current Orders  |
|     | BO = Back Orders     |
|     | FCT = Factory Orders |
|     | FO = Forward Orders  |

## Related help

- Product Unit Of Measure Selector
- Change Placeholder Images
- Product List Unit Of Measure Widget